## Язык программирования DELPHI. Контрольная работа № 2 Тема: «Создание проектов с использованием стандартных компонентов». Вариант № 1.

# 1).Создать проект «Сопротивление электрических цепей».

Описание форм.

1. Форма должна содержать следующие компоненты:

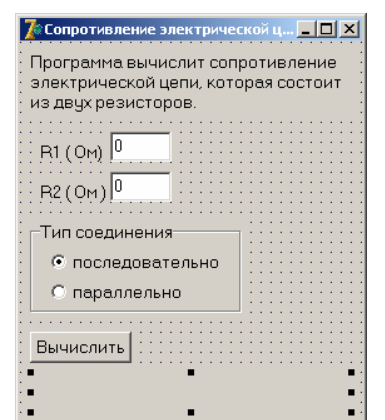

- Label •
- Edit
- **Button** .
- Radiobutton

- 2. Для полей ввода данных предусмотреть проверку на допустимые символы (для действительных чисел).
- 3. Предусмотреть вывод сообщения «Надо задать величину хотя бы одного сопротивления» в случае, если пользователь нажал кнопку «Вычислить» и не задал значения для R1 и R2.

### 2).Создать проект «Добавление и удаление из списка».

1. Форма должна содержать следующие компоненты:

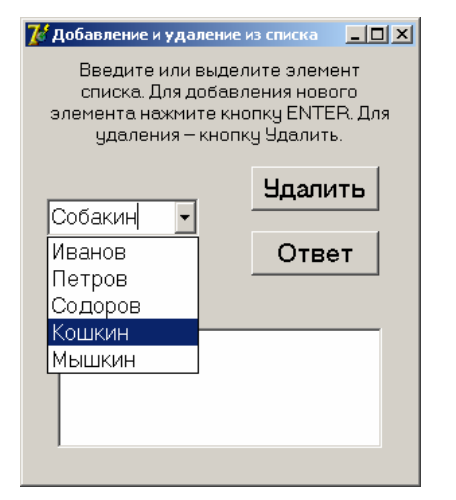

- Label •
- **Button** •
- ComboBox
- Memo

- 2. Элементы в список можно добавлять путем записи его непосредственно в поле ввода и нажатия клавиши ENTER.
- 3. Для удаления элемента нужно выделить его и нажать на кнопку Удалить.
- 4. После нажатия на кнопку Ответ измененный список должен появиться в поле МЕМО

## Язык программирования DELPHI. Контрольная работа № 2 Тема: «Создание проектов с использованием стандартных компонентов». Вариант № 2.

### 1).Создать проект «Сила тока».

Описание форм.

1. Форма должна содержать следующие компоненты:

| 🅻 Сила тока                                                                               |                    |  |
|-------------------------------------------------------------------------------------------|--------------------|--|
| Программа вычислит силу тока в электрической цепи, которая состоит из двух сопротивлений. |                    |  |
| Напряжение (вольт)                                                                        |                    |  |
| Сопротивление:                                                                            | Тип соединения     |  |
| R1 (Ом):                                                                                  | • последовательное |  |
| R2 (Ом):                                                                                  | О параллельное     |  |
| · · · · · · · · · · · · · · · · · · ·                                                     |                    |  |
| : Вычислить :                                                                             |                    |  |
|                                                                                           |                    |  |

- Label
- Edit
- Button
- Radiobutton

- 2. Для полей ввода данных предусмотреть проверку на допустимые символы (для действительных чисел).
- 3. Предусмотреть вывод сообщения «Надо задать величину хотя бы одного сопротивления и напряжение» в случае, если пользователь нажал кнопку «Вычислить» и не задал значения для R1, R2 и напряжения.

### 2).Создать проект «Выбор продуктов».

1. Форма должна содержать следующие компоненты:

| 72 Выбор продуктов<br>Яблоки<br>Груши<br>Сливы<br>Мандарины<br>Колбаса | <u>-0×</u> | <ul> <li>Button</li> <li>ListBox</li> <li>Memo</li> </ul> |
|------------------------------------------------------------------------|------------|-----------------------------------------------------------|
| Ответ                                                                  |            | Добавление элемента                                       |

- 2. Элементы в список нужно добавлять при помощи окна ввода.
- 3. Для удаления элемента нужно выделить его и нажать на кнопку Удалить.
- 4. После нажатия на кнопку Ответ выделенные элементы списка должны появиться в поле MEMO (свойство MultiSelect определяет, может ли пользователь выделить более одного элемента списка. Свойство SelCount определяет количество выделенных элементов, а свойство Selected определяет, выделен ли конкретный элемент)

Уроки информатики <u>http://uchinfo.com.ua</u> Презентации PowerPoint <u>http://powerpoint4you.ru</u>